# Содержание

| 1 | Упаковочный лист1                                                   |
|---|---------------------------------------------------------------------|
| 2 | Внешний вид2                                                        |
|   | Размеры и внешний вид2                                              |
|   | Ответвительный кабель2                                              |
| 3 | Монтаж камеры4                                                      |
|   | Крепление на стене                                                  |
|   | Запуск камеры7                                                      |
|   | Водонепроницаемые компоненты для разъёма RJ457                      |
|   | Водоизоляция ответвительных кабелей Ошибка! Закладка не определена. |
| 4 | Настойка камеры для работы по ЛВС11                                 |
| 5 | Доступ к камере13                                                   |
|   | Доступ к камере13                                                   |
|   | Установка ActiveX                                                   |

# 1 Упаковочный лист

| Nº | Позиция                      | Количество |
|----|------------------------------|------------|
| 1  | Камера                       | 1          |
| 2  | Документация<br>пользователя | 1          |
| 3  | Комплект<br>принадлежностей  | 1          |

В случае повреждения упаковки и обнаружения недостачи обратитесь к местному дилеру.

# 2 Внешний вид

### Размеры и внешний вид

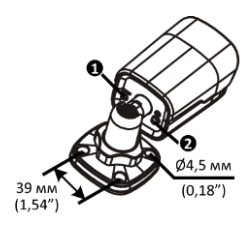

### Ответвительный кабель

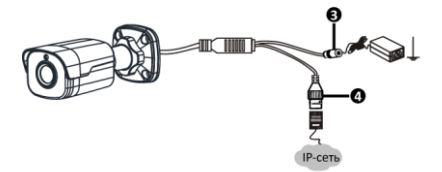

| N⁰ | Описание                                 | Nº | Описание                   |
|----|------------------------------------------|----|----------------------------|
| 0  | Кнопка<br>RESET                          | 0  | Клемма<br>заземления       |
| Ø  | Разъем<br>питания<br>(12В пост.<br>тока) | 4  | Интерфейс<br>Ethernet сети |

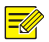

- Технические характеристики см. в обновленном паспорте изделия.
- Нажмите и удерживайте кнопку RESET не менее 15 секунд, чтобы восстановить стандартные заводские настройки. камеры. Выполните эту операцию в течение 10 минут после включения устройства, в противном случае при сбросе может произойти ошибка.

## 3 Монтаж камеры

#### Крепление на стене

Камера может крепиться как на стене, так и на потолке. При этом крепежные кронштейны приобретаются отдельно!

Ниже показан пример крепления на стене. Порядок крепления на потолке похож на порядок крепление на стене и поэтому здесь не рассматривается.

- 1 Отметьте положения отверстий.
- Приклейте на стену позиционирующую наклейку и совместите ее центр с отверстием в стене.

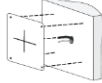

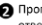

Пропустите кабели через отверстие в стене.

- 2 Просверлите отверстия в стене.
- Используйте сверло диаметром 6 мм или 6,5 мм. Просверлите отверстия глубиной 30 мм в соответствии с положениями. отмеченными на наклейке.

3 Установите пластиковые дюбели под саморезы.

Забейте пластиковые дюбели в направляющие отверстия и убедитесь в том, что они надежно закреплены.

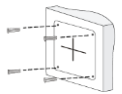

5 Установите камеру на стену и подключите все кабели. 4 Прежде чем установить камеру на стену, ослабьте универсальное шарнирное соединение, открутив стопорную гайку.

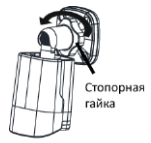

 6 Отрегулируйте направление объектива.

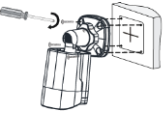

Вставьте саморезы в направляющие отверстия, расположенные в основании, и закрутите их в стену отверткой.

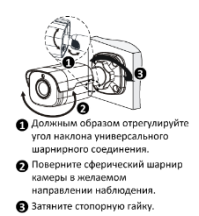

7 Включите камеру и отрегулируйте изображение.

**i** 

Предыдущий процесс установки описывает скрытый монтаж кабельной инфраструктуры, при выполнении которого в стене сверлятся отверстия под укладку кабеля. При наружной прокладке кабели не скрываются в стене, а выводятся через отверстие сбоку основания крепежного кронштейна.

#### Запуск камеры

После проверки правильности установки камеры подключите к ней кабель питания и соедините камеру с сетью Ethernet. Затем запустите камеру.

### Водонепроницаемые компоненты для разъёма RJ45

- Прикрепите уплотнительное кольцо к медному интерфейсу.
- 2 Установите водонепроницаем ые компоненты.

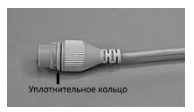

3 Вставьте цилиндрическое водонепроницаем ое кольцо в болт.

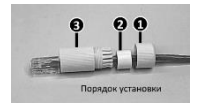

4 Вставьте кабель в медный интерфейс Ethernet и закрутите водонепроницаем

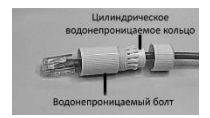

5 Закрутите водонепроницаем ый колпачок болта.

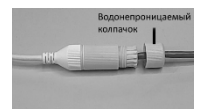

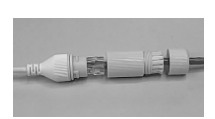

ый болт.

6 Завершите установку водонепроницаем ых компонентов.

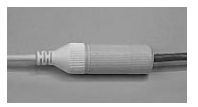

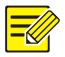

Сначала необходимо обжать внутренние провода кабеля с разъёмом RJ45, а затем закрыть водонепроницаемыми компонентами.

### Водоизоляция ответвительных кабелей

Подключите ответвительные кабели, а затем выполните следующие действия для защиты ответвительных кабелей от воды при помощи водостойкой ленты. Изображения ниже приведены для наглядности.

- Подключите ответвительные кабели.
- 2 Обмотайте соединенные кабели изоляционной лентой.

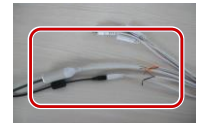

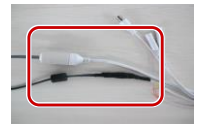

- 3 3. Обмотайте 4 торцы неподключенны х ответвительных кабелей изоляционной
  - 4 Обмотайте все ответвительные кабели и кабель питания изоляционной лентой.

#### лентой.

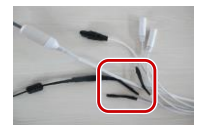

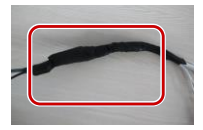

- 5 Закрепите водостойкую ленту в начальной точке.
- 6 Повторно обмотайте ответвительные кабели водостойкой лентой.

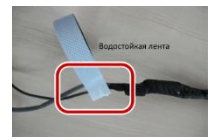

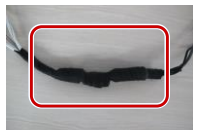

- Избегайте короткого замыкания во время изолирования кабелей.
  - Используйте самоклеящуюся водостойкую ленту, которая хорошо склеивается с кабелями.
  - Плотно наматывайте водостойкую ленту при обмотке кабелей и убедитесь, что кабельные соединения полностью закрыты лентой.
  - Рекомендуется поместить водонепроницаемые кабели в водонепроницаемую распределительную коробку, которую можно приобрести отдельно.

# 4 Настойка камеры для работы по ЛВС

| Для   | работы | и | настройки | камеры | по | ЛВС   |
|-------|--------|---|-----------|--------|----|-------|
| (лока | альной |   | вычислите | ельной |    | сети) |

необходимо установить программу EZStation для поиска камеры и изменения ее IP-адреса.

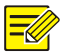

- Для получения программы EZStation обратитесь к местному дилеру.
- Для получения дополнительной информации о программе EZStation см. руководство пользователя.
- Подключите камеру и компьютер, как показано на рисунке ниже, для обеспечения маршрутизации.

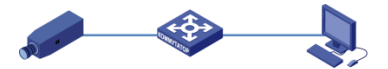

 Используйте программу EZStation для автоматического поиска камер в сети.  При необходимости измените настройки камеры, в том числе IP-адрес и маску подсети.

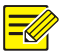

- IP-адрес по умолчанию: 192.168.1.13. Имя пользователя по умолчанию « admin », а пароль « 123456 ».
- Для доступа к камере с другой подсети, установите шлюз для камеры после входа в систему.

### 5 Доступ к камере

#### Доступ к камере

Перед началом работы убедитесь, что:

 Камера работает надлежащим образом и подключена к сети.  На используемом вами ПК установлена версия браузера Internet Explorer 7.0 или выше.

Чтобы настроить доступ к камере через веб-интерфейс, выполните следующие действия:

- Откройте браузер, введите IP-адрес камеры (IP-адрес по умолчанию: 192.168.1.13) в адресную строку и нажмите клавишу Enter, чтобы открыть страницу авторизации.
- Введите имя пользователя (по умолчанию: «admin») и пароль (по умолчанию: «123456»), а затем нажмите Войти.

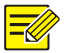

При первом входе в систему установите ActiveX. Подробнее см. раздел Установка ActiveX. После завершения установки ActiveX откройте IE, чтобы войти в систему.

### Установка ActiveX

Ниже показан пример установки элемента управления в браузере IE.

1. Нажмите Загрузить.

Если вам не удалось загрузить элемент управления ActiveX, нажмите Загрузить, чтобы установить последнюю версию элемента управления ActiveX.

 Нажмите Выполнить, чтобы установить загруженный элемент управления ActiveX.
Вы можете нажать на Сохранить, чтобы сначала загрузить файл на свой компьютер.

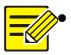

Если при первом входе с помощью Windows 7 система не предложит установить ActiveX. для отключения контроля записей **V**Четных выполните следующие действия: кнопку Пуск, затем нажмите выберите Панель управления. В введите контроль окне поиска **учетных записей**. а затем нажмите Изменение параметров контроля учетных записей. Переместите бегунок в положение Никогда не **уведомлять**, а затем нажмите **ОК**. После выключения контроля учетных записей снова войдите в систему.

 В случае сбоя установки откройте Установить с помощью Интернет перед входом в IE. Выберите вкладку Безопасность, нажмите на Надежные сайты, а затем нажмите Сайты для добавления веб-сайта. Если вы используете Windows 7, сначала сохраните файл setup.exe на ПК, а затем выберите файл курсором и нажмите правую кнопку мыши, выберите Запуск от имени администратора и установите файл в соответствии с подсказками.